# 5.6.2 TP : points de restauration sous Windows XP

### Introduction

Imprimez et effectuez ce TP.

Au cours de ce TP, vous apprendrez à créer un point de restauration et à rétablir votre ordinateur exactement tel qu'il était à un moment précis.

### Configuration matérielle requise

Configuration requise pour l'accomplissement de cet exercice :

- Un système informatique équipé de Windows XP
- Le CD d'installation de Windows XP Professionnel.

#### Étape 1 :

Cliquez sur **Démarrer > Tous les programmes > Accessoires > Outils système > Restauration du système**.

Activez la case d'option Créer un point de restauration.

Cliquez sur Suivant.

| 🖀 Restauration du système                                                                                                    |                                                                                                    |
|----------------------------------------------------------------------------------------------------|----------------------------------------------------------------------------------------------------|
| Restauration du système                                                                                                    | Aide                                                                                                    |
| La Restauration du système permet d'annuler les problèmes<br>survenus sur votre ordinateur et restaurer ses paramètres<br>et sa performance. Elle remet votre ordinateur à son état<br>précédent (appelé point de restauration) sans provoquer la<br>perte de vos documents sauvegardés, de vos messages, de<br>l'historique et des listes favorites.<br>Toute modification effectuée par la Restauration du système<br>est complètement réversible.<br>Votre ordinateur crée automatiquement des points de<br>restauration, mais vous pouvez également les créer vous-<br>même à l'aide de la Restauration du système . Par exemple,<br>avant toute modification importante de votre système :<br>installation d'un nouveau programme, modification de votre<br>Registre.<br><u>Paramètres de la restauration du système</u> | Pour commencer, sélectionnez la tâche que vous<br>oulez effectuer :<br>e Restaurer mon ordinateur à une heure antérieure<br>c Tréer un point de restauration |
| Pour continuer, sélectionnez une option et cliquez sur Suivant.                                                                                                    | Suivant > Annuler                                                                                                    |

### Étape 2 :

Dans la zone « Description du point de restauration », tapez Application installée.

Cliquez sur Créer.

| 🖀 Restauration du système                                                                                                    |               |
|----------------------------------------------------------------------------------------------------|---------------|
| Créer un point de restauration                                                                                                    | 🕐 <u>Aide</u> |
| Votre ordinateur crée automatiquement des points de restauration à des heures régulièrement planifiées ou<br>avant l'installation de certains programmes. Cependant vous pouvez utiliser Restauration du système pour<br>créer vos propres points de restauration à des heures autres que ceux planifiés par votre ordinateur. |               |
| Entrez une description du point de restauration dans la boîte de dialogue suivante. Choisissez une description<br>facile à identifier au cas où vous ayez besoin de restaurer votre ordinateur plus tard.                                                                                                    |               |
| Description du point de restauration :                                                                                                    |               |
| Application installée                                                                                                    |               |
| La date et l'heure sont automatiquement ajoutées à votre point de restauration.                                                                                                    |               |
| Ce point de restauration ne peut pas être modifié après sa création. Avant de continuer, vérifiez le<br>nom que vous avez entré.                                                                                                    | 5             |
| <pre></pre>                                                                                                    | Annuler       |

## Étape 3 :

La page « Point de restauration créé » s'affiche.

#### Cliquez sur Fermer.

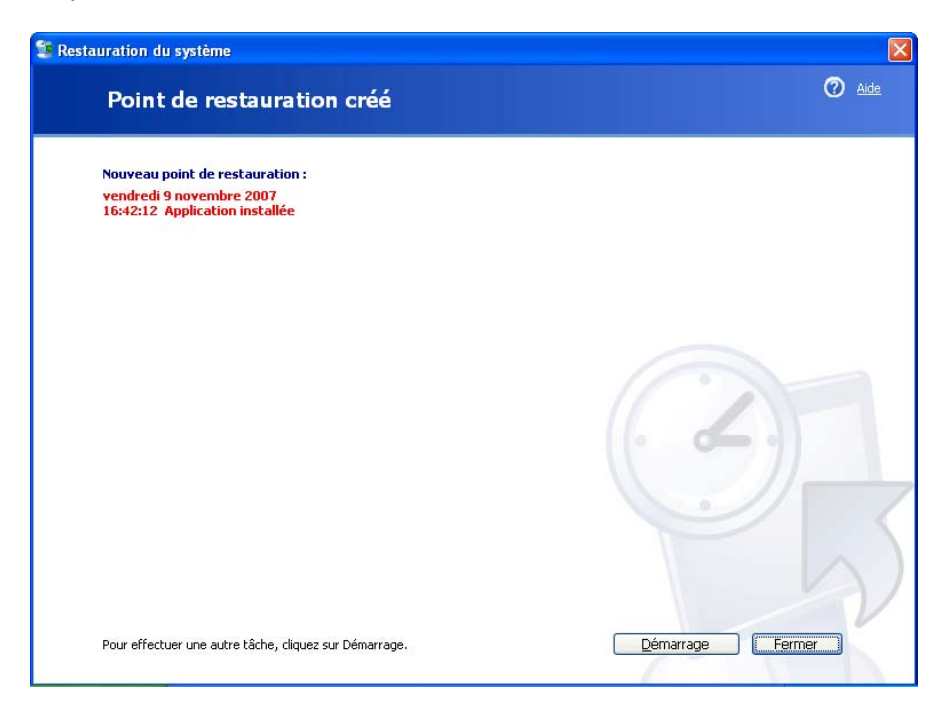

### Étape 4 :

Cliquez sur **Démarrer > Panneau de configuration**.

Cliquez sur l'icône Ajouter ou supprimer des programmes.

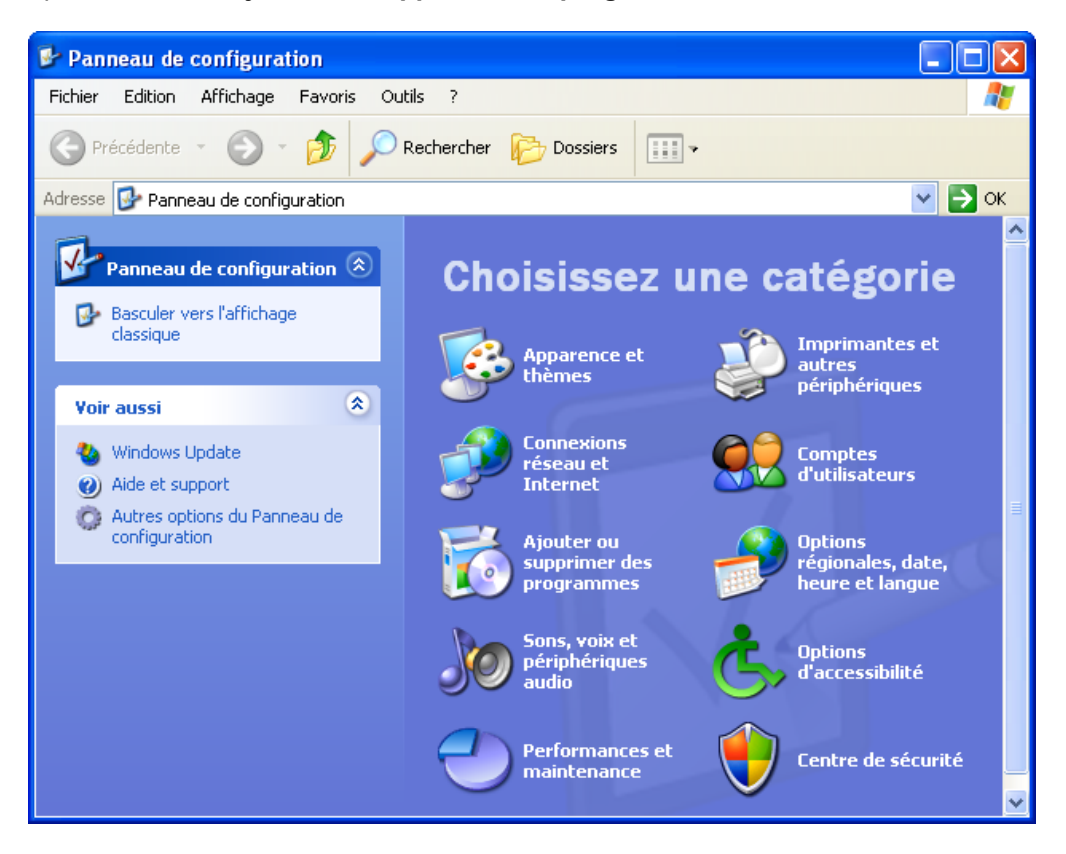

### Étape 5 :

Cliquez sur Ajouter ou supprimer des composants Windows.

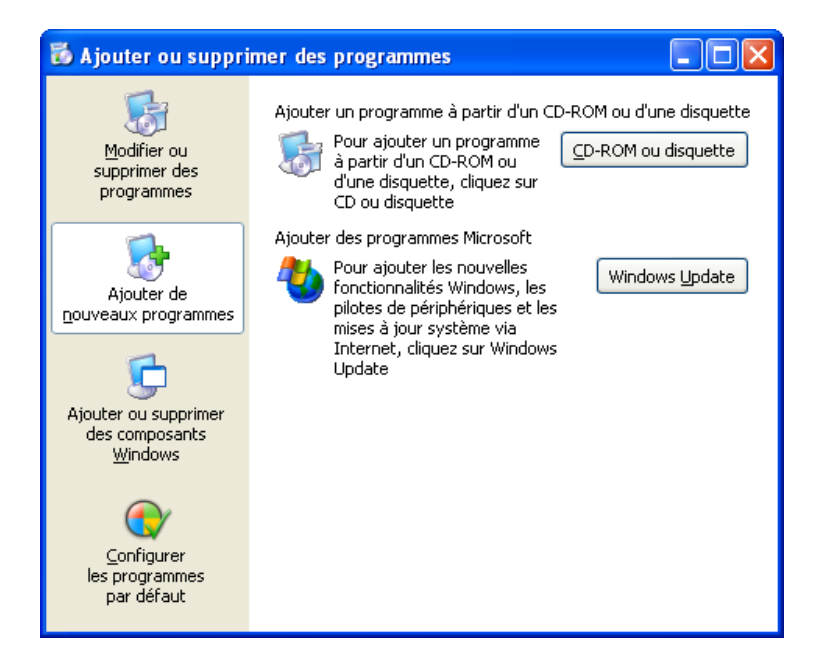

### Étape 6 :

Activez la case à cocher Services Internet (IIS).

Cliquez sur Suivant.

| Assistant Composants de Windows                                                                                                    | ×       |
|----------------------------------------------------------------------------------------------------|---------|
| <b>Composants Windows</b><br>Vous pouvez ajouter ou supprimer des composants de Windows XP.                                                                                                    | t       |
| Pour ajouter ou supprimer des composants, sélectionnez la case à cocher<br>correspondante. Une case grisée signifie que seule une partie du composant sera<br>installée. Pour voir ce qui est inclus dans un composant, cliquez sur Détails.<br>Composants : |         |
| Services de mise en réseau0,3 MoServices de télécopie3,8 MoServices Internet (IIS)13,4 MoServices Internet (IIS)0,0 Mo                                                                                                    |         |
| Description : Partage les fichiers et les imprimantes de cet ordinateur avec d'autres<br>ordinateurs du réseau.<br>Espace disque total nécessaire : 67,1 Mo<br>Espace disponible sur le disque : 24798,4 Mo                                                  |         |
| < Précédent Suivant >                                                                                                    | Annuler |

### Étape 7 :

Insérez le CD d'installation de Windows XP dans le lecteur optique.

Cliquez sur **OK**.

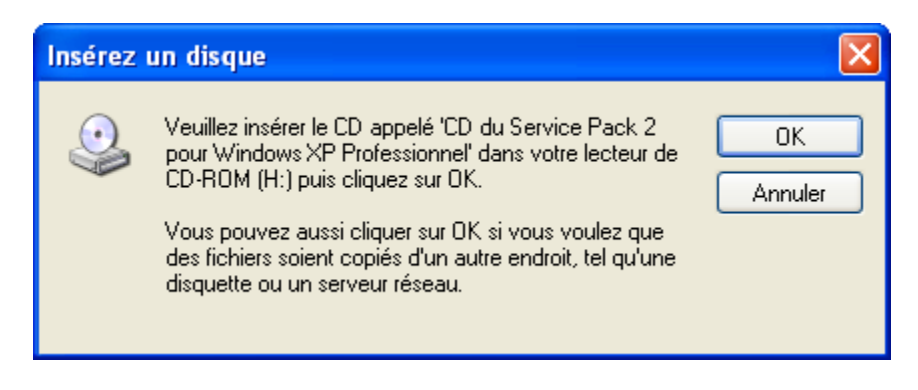

### Étape 8 :

La page « Fichiers nécessaires » s'affiche.

Cliquez sur **OK**.

| Fichiers | nécessaires                                                                                                    |  |
|----------|----------------------------------------------------------------------------------------------------|--|
| <u></u>  | Certains fichiers de CD du Service Pack 2 pour<br>Windows XP Professionnel sont nécessaires.<br>Annuler                       |  |
|          | Insérez CD du Service Pack 2 pour Windows XP<br>Professionnel dans le lecteur sélectionné ci-dessous,<br>puis cliquez sur OK. |  |
|          | Copier les fichiers à partir de :                                                                                             |  |
|          | D:\\i386 Parcourir                                                                                                    |  |

La page de progression « Configuration des composants » s'affiche.

| Assistant Composants de Windows                                                                                                    |
|----------------------------------------------------------------------------------------------------|
| Configuration des composants<br>Le programme d'installation effectue les modifications de configuration que vous<br>avez demandées.                                                                 |
| Veuillez patienter pendant que le programme d'installation configure les<br>composants. Ceci peut durer plusieurs minutes, en fonction des composants<br>sélectionnés.<br>État : Copie des fichiers |
| < Précédent Suivant > Annuler                                                                                                    |

## Étape 9 :

La page « Fin de l'Assistant Composants de Windows » s'affiche.

Cliquez sur **Terminer**.

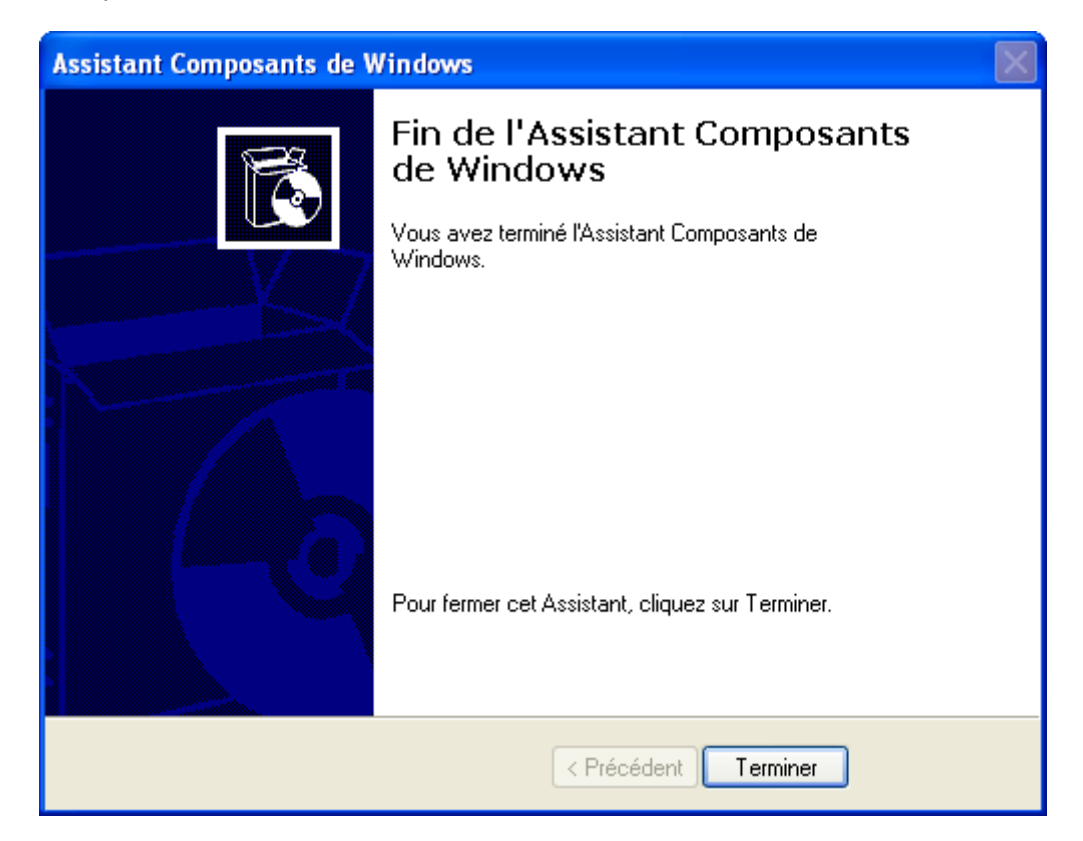

#### Étape 10 :

La boîte de dialogue « Modification des paramètres système » s'affiche.

Retirez le CD d'installation de Windows XP du lecteur optique.

Cliquez sur Oui.

| Modifica | tion des paramètres système 🛛 🕅                                                                   |
|----------|---------------------------------------------------------------------------------------------------|
| 2        | Vous devez redémarrer votre ordinateur pour que les nouveaux paramètres soient pris<br>en compte. |
|          | Voulez-vous redémarrer maintenant ?                                                               |
|          | Oui Non                                                                                           |

#### Étape 11 :

Ouvrez une session Windows avec votre propre compte.

Ouvrez l'application Bloc-notes en cliquant sur **Démarrer > Tous les programmes >** Accessoires > Bloc-notes.

Tapez Voici un test des points de restauration dans l'application Bloc-notes.

Cliquez sur Fichier > Enregistrer sous.

Cliquez sur Mes documents.

Tapez Fichier Test Point Restauration dans la zone « Nom du fichier ».

Cliquez sur **Enregistrer**.

Cliquez sur **Fichier > Quitter**.

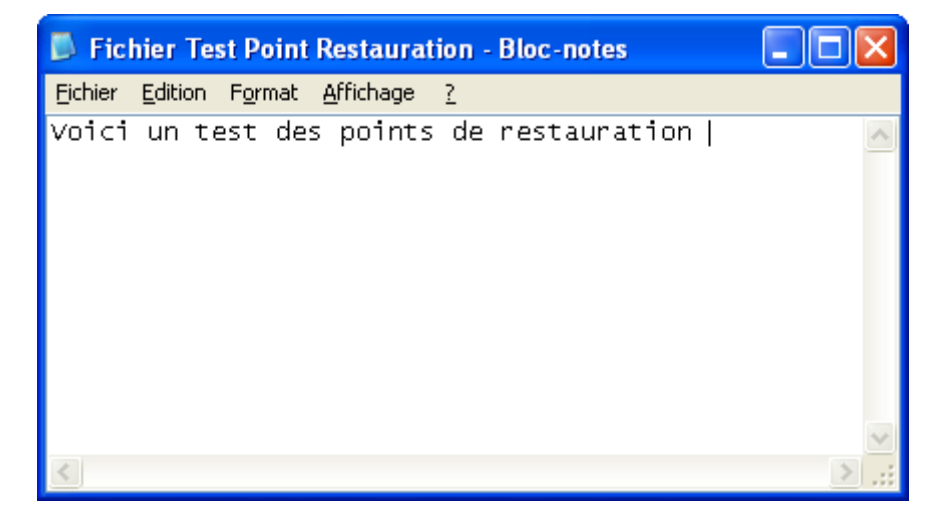

#### Étape 12 :

Ouvrez **IIS** pour confirmer que vous avez réussi l'installation de ce service.

Cliquez sur **Démarrer > Tous les programmes > Outils d'administration > Services** Internet (IIS).

Cliquez sur Fichier > Quitter.

| 🖏 Services Internet (IIS)        |                              |       |          |   |
|----------------------------------|------------------------------|-------|----------|---|
| Fichier Action Affichage ?       |                              |       |          |   |
| ← → 🔳 🗟 😫 🗦 →                    |                              |       |          |   |
| Services Internet (IIS)          | Ordinateur                   | Local | Version  |   |
| 🗄 🗐 💭 WXP-FRA (ordinateur local) | 🚚 WXP-FRA (ordinateur local) | Oui   | IIS V5.1 |   |
|                                  |                              |       |          |   |
| <                                | <                            |       |          | > |
|                                  |                              |       |          |   |

### Étape 13 :

Cliquez sur **Démarrer > Tous les programmes > Accessoires > Outils système > Restauration du système**.

activez la case d'option Restaurer mon ordinateur à une heure antérieure.

Cliquez sur Suivant.

| Restauration du système                                                                                                    |                                                                                                    |
|----------------------------------------------------------------------------------------------------|----------------------------------------------------------------------------------------------------|
| Restauration du système                                                                                                    | 🕜 Aide                                                                                                    |
| La Restauration du système permet d'annuler les problèmes<br>survenus au votre ordinateur et restaurer ses paramètres<br>et sa performance. Elle remet votre ordinateur à son teat<br>précédent (appelé point de restauration) sans provoquer la<br>perte de vos documents sauvagardés, de vos messages, de<br>l'historique et des listes favorites.<br>Toute modification effectuée par la Restauration du système<br>est complètement réversible.<br>Votre ordinateur crée automatiquement des points de<br>restauration, mais vous pouvez également les créer vous-<br>même à Taide de la Restauration du système. Par exemple,<br>avant toute modification importante de votre système :<br>installation d'un nouveau programme, modification de votre<br>Registre.<br>Paramètres de la restauration du système | Pour commencer, sélectionnez la tâche que vous<br>voulez effectuer :<br>© Restaurer mon ordinateur à une heure antérieure<br>© Grégr un point de restauration |
| Pour continuer, sélectionnez une option et cliquez sur Suivant.                                                                                                    | Suivant > Annuler                                                                                                    |

## Étape 14 :

Sélectionnez la date d'aujourd'hui dans le calendrier situé à gauche.

Sélectionnez Application installée dans la liste affichée dans la section de droite.

Cliquez sur Suivant.

| <section-header><section-header><section-header><section-header><section-header><section-header></section-header></section-header></section-header></section-header></section-header></section-header>                                                                                                    | estauration                        | du sys                               | tème                    |                                    |                                 |                                       |                            |                                                                                                    |
|----------------------------------------------------------------------------------------------------|------------------------------------|--------------------------------------|-------------------------|------------------------------------|---------------------------------|---------------------------------------|----------------------------|----------------------------------------------------------------------------------------------------|
| Le calendrier suivant affiche en gras toutes les dates qui ont des points de restauration disponibles. La liste affiche les points de restauration disponibles. La liste affiche suivant disponibles à la date sélectionnée.         De types possibles de restauration sont : Des points de vérification système (restauration planfiée des points des points de restauration manuelle (points de restauration refes par vous), et des points de restauration disponibles. La liste affiche suivant disponibles. La liste affiche suivant disponibles de restauration manuelle (points de restauration refes par vous), et des points de restauration disponibles. La liste affiche suivant disponibles. La liste affiche suivant disponibles de restauration disponibles. La liste affiche suivant disponibles. La liste affiche suivant disponibles. La liste affiche suivant disponibles. La liste affiche suivant disponibles. La liste affiche suivant disponibles. La liste affiche suivant disponibles. La liste affiche suivant disponibles. La liste affiche suivant disponibles. La liste affiche suivant disponibles. La liste affiche suivant disponibles. La liste affiche suivant disponibles. La liste affiche suivant disponibles. La liste affiche suivant disponibles. La liste affiche disponibles. La liste affiche disponible. La liste affiche disponible. La liste affiche disponibles.                                  | Séle                               | ectio                                | nnez                    | : un                               | poir                            | ıt de                                 | res                        | stauration 🧭 Adde                                                                                                    |
| Set par vote or industry, des points de restauration manuelle (points de restauration or des par voue), et des protes de restauration automatique créas quand certains programmes sont installés). Sur ce calendrier, cliquez sur une date manuelle (points de restauration automatique créas quand certains programmes sont installés). Sur ce calendrier, cliquez sur une date manuelle (points de restauration automatique créas quand certains programmes sont installés). Sur ce calendrier, cliquez sur une date manuelle (points de restauration automatique créas quand certains programmes sont installés). Sur ce calendrier, cliquez sur une date manuelle (points de restauration). Sur ce calendrier, cliquez sur une date manuelle (points de restauration). Sur ce calendrier, cliq                                                                                                    | Le calen<br>les point<br>Des type  | drier suiv<br>s de rest<br>es possib | vant affic<br>auration  | :he en g<br>i qui son<br>istaurati | ras tout<br>t dispon<br>on sont | es les dai<br>ibles à la<br>: Des poi | es qui<br>date s<br>nts de | ont des points de restauration disponibles. La liste affiche<br>électionnée.<br>vérification système (restauration planifiée des points |
| 1. Sur ce calendrier, cliquez sur une date an sur sur sur sur sur sur sur sur sur sur                                                                                                    | crées pa<br>points de<br>installés | r votre c<br>e restaur<br>),         | ordinateu<br>ation d'ii | ır), des<br>nstallatio             | points d<br>on (poinl           | e restaur<br>ts de rest               | ation n<br>auratio         | nanuelle (points de restauration crées par vous), et des<br>on automatique crées quand certains programmes sont                         |
| Image: movembre 2007         Image: movembre 2007         Image: mo                                                                                                    | 1. Sur c<br>gras.                  | e calen                              | drier, c                | liquez :                           | sur une                         | date er                               | •                          | 2. Sur cette liste, cliquez sur un point de restauration.                                                                               |
| Image: Image: | <                                  |                                      | nover                   | nbre 2                             | 007                             |                                       | >                          | < vendredi 9 novembre 2007 >                                                                                                    |
| 29       30       31       1       2       3       4         5       6       7       8       9       10       11         12       13       14       15       16       17       18         19       20       21       22       23       24       25         26       27       28       29       30       1       2         3       4       5       6       7       8       9          3       4       5       6       7       8       9                                                                                                    | lun.                               | mar.                                 | mer.                    | jeu.                               | ven.                            | sam.                                  | dim.                       | 16:59:15 Application installée                                                                                                    |
| s       o       /       0       9       10       11         112       13       14       15       16       17       18         19       20       21       22       23       24       25         26       27       28       29       30       1       2         3       4       5       6       7       8       9                                              3       4       5       6       7                                                                                                    | 29                                 | 30                                   | 31                      | 1                                  | 2                               | 3                                     | 4                          |                                                                                                    |
| 12       13       14       15       16       17       18         19       20       21       22       24       25         26       27       28       29       30       1       2         3       4       5       6       7       8       9           Suivant >       Annuler                                                                                                    | 5                                  | b                                    | /                       | 8                                  | 9                               | 10                                    | 11                         |                                                                                                    |
| 15         20         21         22         23         1         2           26         27         28         29         30         1         2           3         4         5         6         7         8         9                                                                                                    | 12                                 | 13                                   | 14                      | 15                                 | 16                              | 17                                    | 18                         |                                                                                                    |
| S 4 5 6 7 8 9                                                                                                    | 26                                 | 20                                   | 21                      | 22                                 | 30                              | 1                                     | 25                         |                                                                                                    |
| < Brécédent Suivant > Annuler                                                                                                    | 3                                  | 4                                    | 5                       | 6                                  | 7                               | 8                                     | 9                          |                                                                                                    |
| < Brécédent Suivant > Annuler                                                                                                    |                                    | 10                                   | 0                       |                                    |                                 |                                       | 1.1                        |                                                                                                    |
| < Brécédent Suivant > Annuler                                                                                                    |                                    |                                      |                         |                                    |                                 |                                       |                            |                                                                                                    |
| < Brécédent Suivant > Annuler                                                                                                    |                                    |                                      |                         |                                    |                                 |                                       |                            |                                                                                                    |
| < Brécédent Suivant > Annuler                                                                                                    |                                    |                                      |                         |                                    |                                 |                                       |                            |                                                                                                    |
| <pre></pre>                                                                                                    |                                    |                                      |                         |                                    |                                 |                                       |                            |                                                                                                    |
|                                                                                                    |                                    |                                      |                         |                                    |                                 |                                       |                            | Précédent Suivant > Annular                                                                                                    |
|                                                                                                    |                                    |                                      |                         |                                    |                                 |                                       |                            |                                                                                                    |

#### Étape 15 :

La page « Confirmez la sélection du point de restauration » s'affiche.

**REMARQUE :** Lorsque vous cliquez sur Suivant, Windows redémarre l'ordinateur. Fermez tous les applications avant de cliquer sur Suivant.

Cliquez sur Suivant.

Le système d'exploitation restaure l'installation de l'application IIS au moment antérieur que vous avez défini dans le calendrier.

| stauration du système                                                                               |                                                                                                  |         |
|----------------------------------------------------------------------------------------------------|--------------------------------------------------------------------------------------------------|---------|
| Confirmez la sélection d                                                                            | lu point de restauration                                                                         | Aide    |
| Point de restauration sélectionné :                                                                 |                                                                                                  |         |
| vendredi 9 novembre 2007<br>16:59 Application installée                                             |                                                                                                  |         |
| Ce processus ne cause pas la perte de votre tra<br>courriers électroniques, et peut être complèteme | vail récent tels que des documents sauvegardés ou des<br>nt inversé.                             |         |
| Lors de la restauration, Restauration du système<br>Windows redémarre en utilisant les paramètres o | e ferme Windows. Lorsque la restauration est terminée,<br>de date et d'heure indiqués ci-dessus. |         |
| Important : avant de continuer, enregistr<br>ouverts.                                               | rez vos modifications et fermez tous les programmes                                              |         |
| La restauration du système peut prendre un mor<br>restauration sélectionné avant de fermer votre c  | ment pour recueillir des informations concernant le point de<br>ordinateur.                      |         |
|                                                                                                    |                                                                                                  |         |
| Pour restaurer votre système à cette date et                                                        |                                                                                                  |         |
| à cette heure, cliquez sur Suivant.                                                                 | < Precedent Suivant >                                                                            | Annuler |

#### Étape 16 :

La page « Restauration complète » s'affiche. Cliquez sur **OK**.

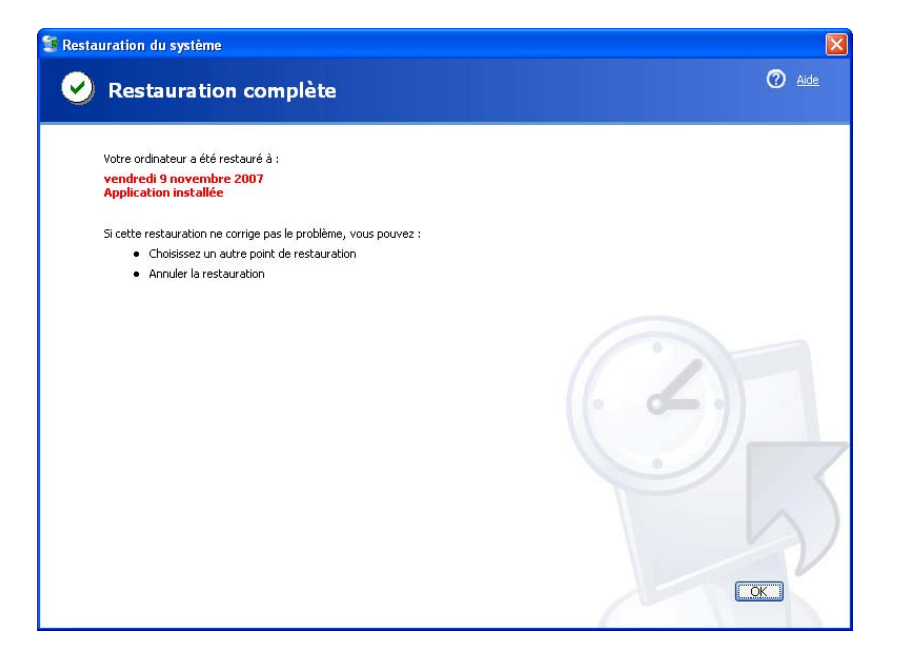

### Étape 17 :

Cliquez sur **Démarrer > Tous les programmes > Outils d'administration**.

L'application Services Internet (IIS) apparaît-elle dans la liste ?

#### Étape 18 :

Explorez le dossier « Mes documents ».

Ouvrez le fichier « Fichier Test Point Restauration ».

Le contenu est-il identique ?

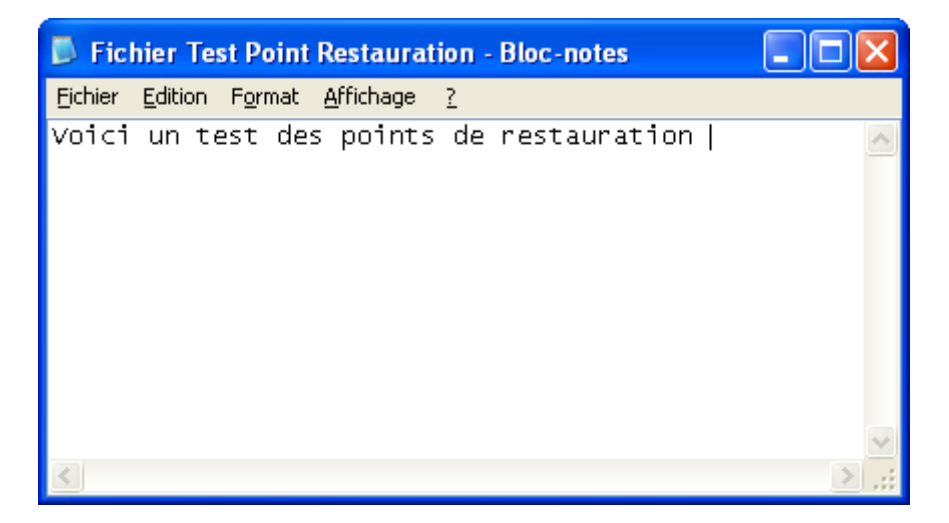